# <u>วิธีการใช้งาน E-Service(OSS) ของหน่วยงาน</u>

1.เข้าสู่หน้าเว็บไซต์หน่วยงาน URL : <u>https://www.nonthongnayoong.go.th/index.php/home-</u> page

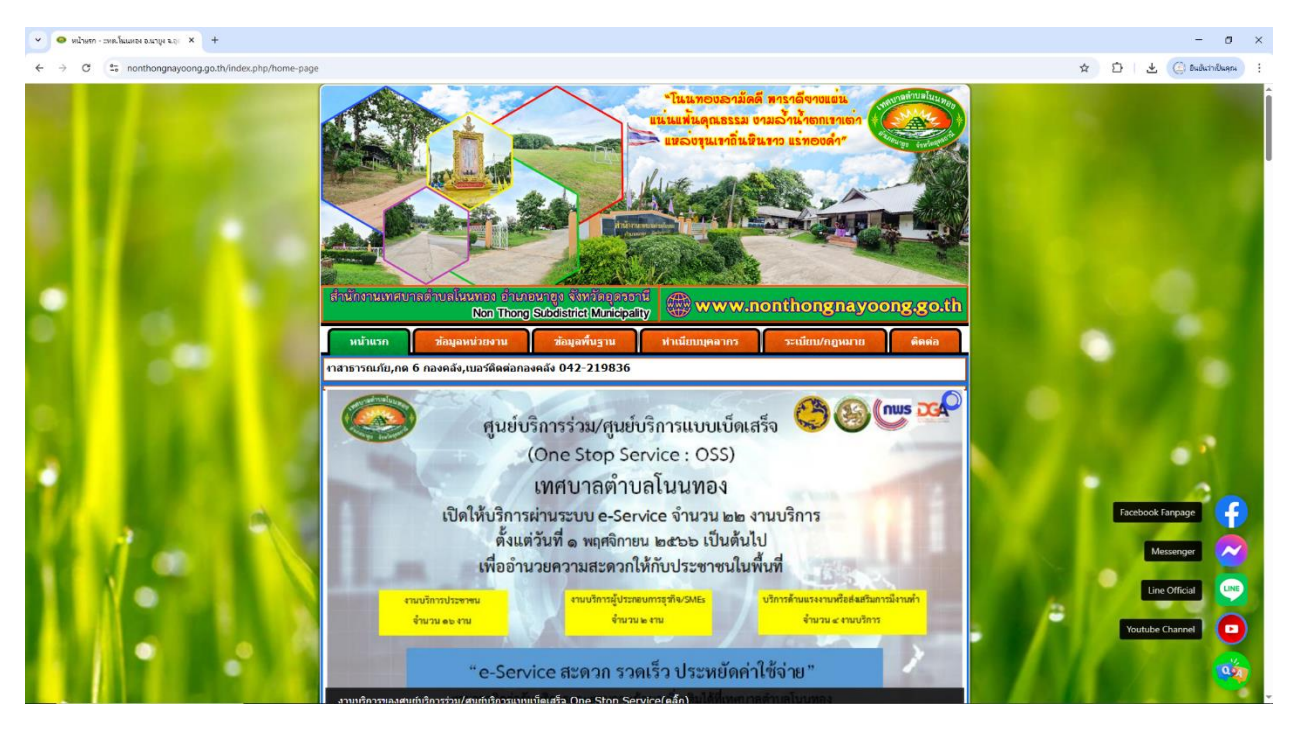

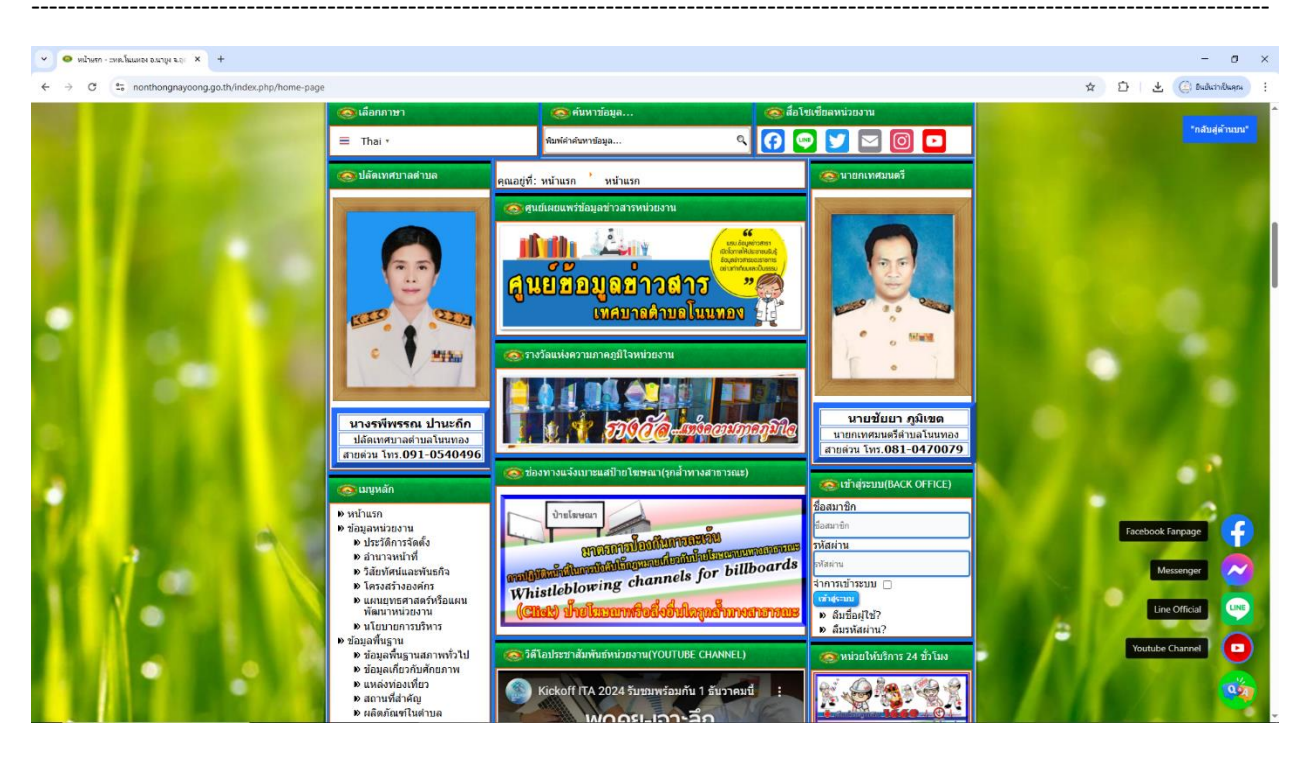

## 2.เลื่อนลงด้านล่างเว็บไซต์ หรือคลิ๊กที่

URL : <u>https://www.nonthongnayoong.go.th/index.php/e-service</u>

## 2.1 คลิ๊กที่ banner "e-service" บริการผ่านช่องทางออนไลน์...เพื่อเข้าสู่การใช้งานระบบ

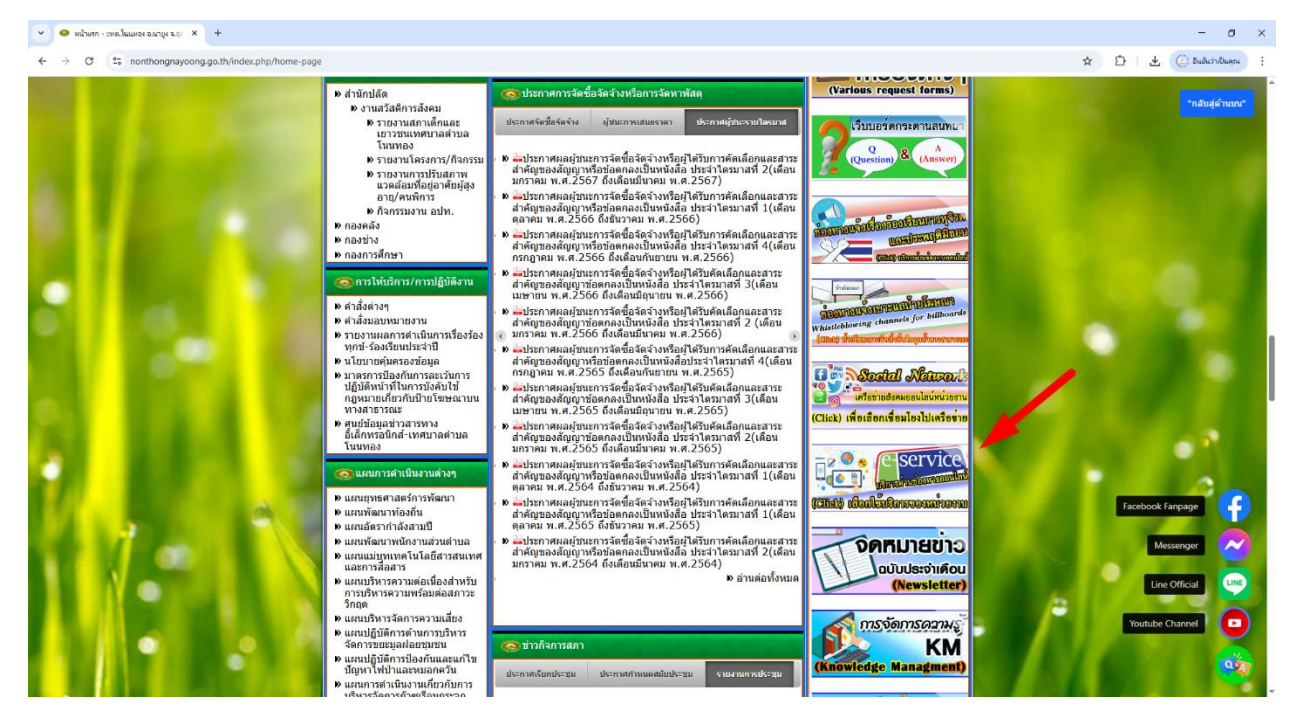

### 2.2 หรือคลิ๊กที่หัวข้อ "การบริการ E-Service"เพื่อเข้าสู่การใช้งานระบบ

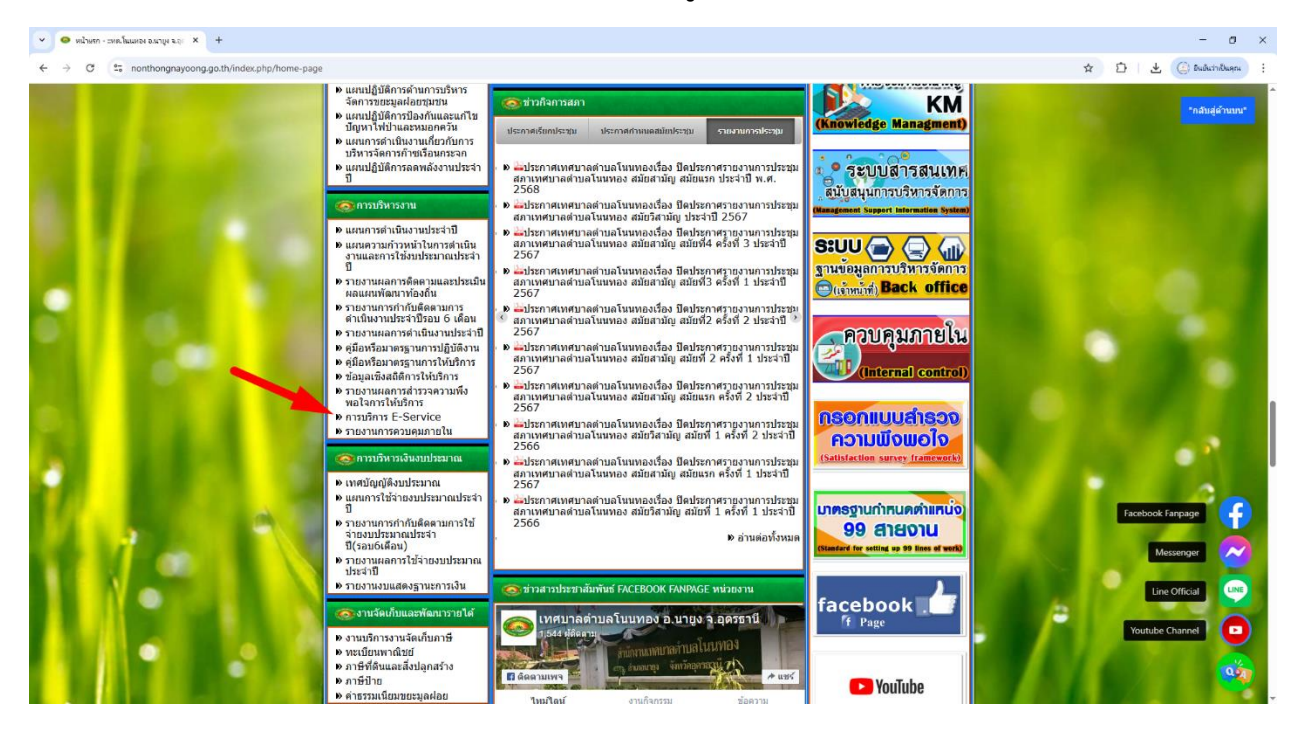

3.เลือกใช้บริการ E-service ของหน่วยงานในงานบริการต่างๆ

้คำอธิบาย : โดยคลิ๊กที่ "แบบฟอร์ม(คลิ๊ก)" หรือสแกนที่ QR-Code เพื่อกรอกแบบฟอร์ม

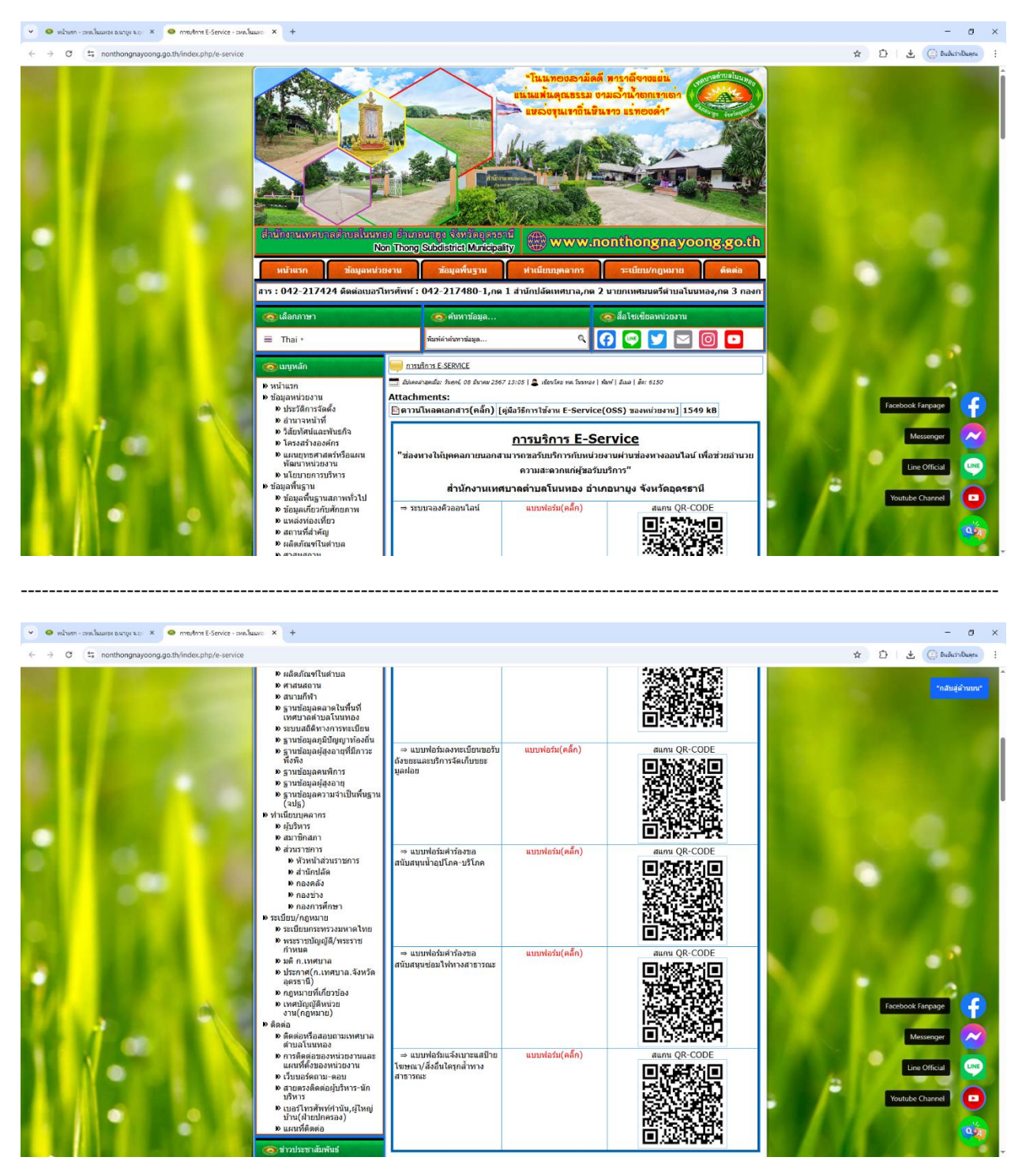

#### 4.กรอกแบบฟอร์มในการใช้บริการ

คำอธิบาย : เมื่อติ๊กหรือกรอกแบบฟอร์มเสร็จแล้ว กด "ส่ง" เพื่อส่งข้อมูลขอใช้บริการนั้นๆ

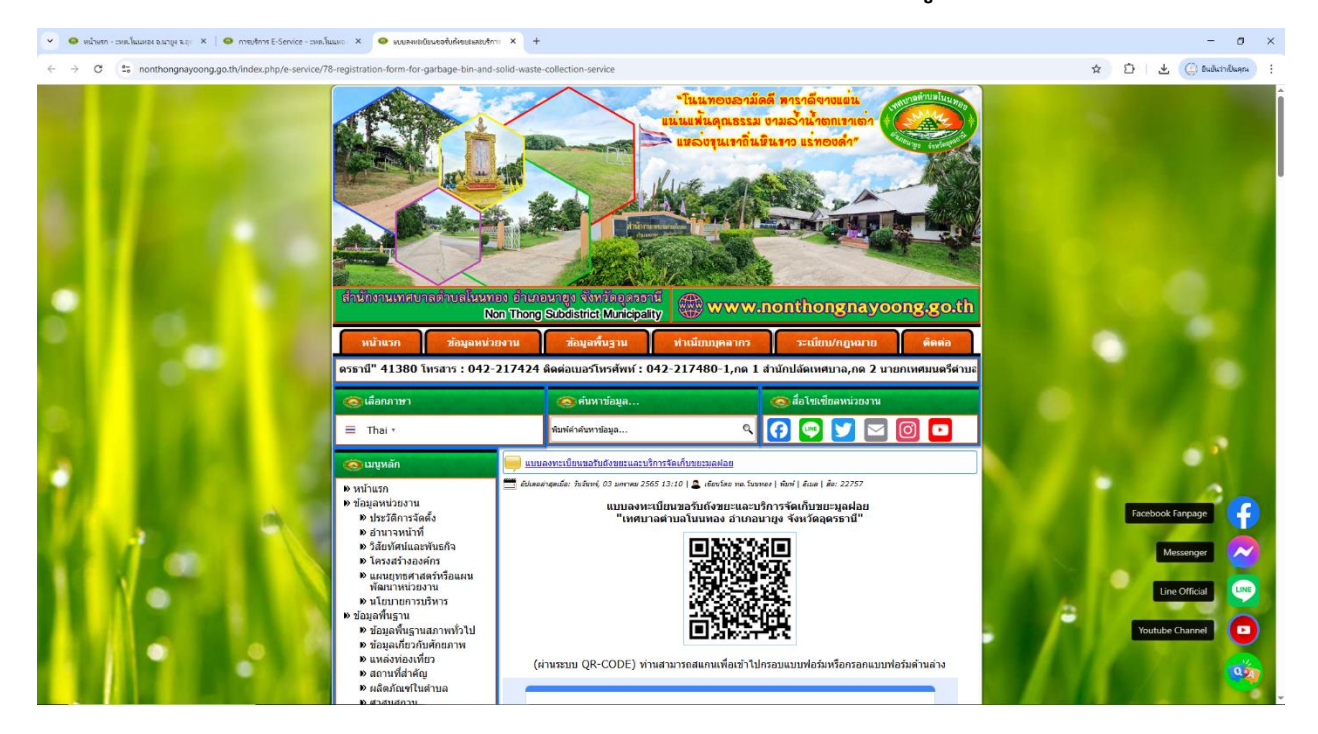

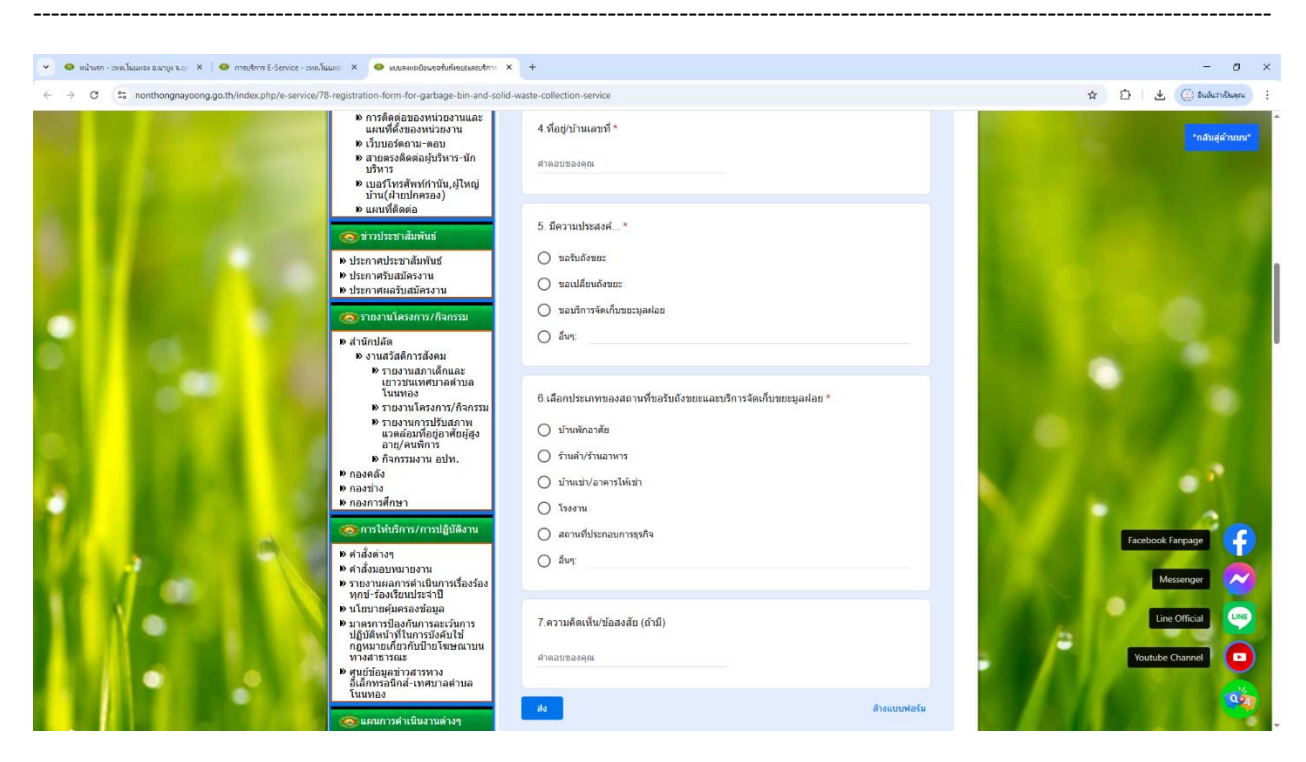